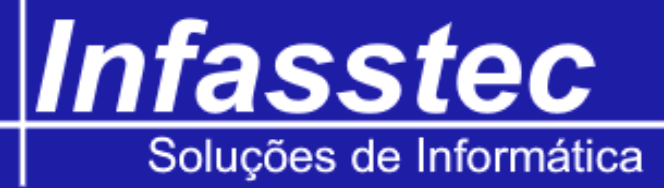

## **Recebimento Carteira Cliente**

Para controlar o recebimento de sua carteira cliente através do INFAMAT<sup>®</sup>, clique no menu Administração e em seguida clique em Recebimento Cart. Cliente, logo em seguida surgirá uma tela referente ao recebimento do mesmo. Veja abaixo:

| 🖞 Emissões Cadastros Consultas | Administração Utilitários Ajuda E | nalizar              | - 8                            |
|--------------------------------|-----------------------------------|----------------------|--------------------------------|
|                                |                                   |                      |                                |
|                                |                                   |                      |                                |
|                                |                                   |                      |                                |
|                                | Selecione                         | o Operador de Caixa: |                                |
|                                | Operador:                         |                      | •                              |
|                                | Senha:                            | Acessar              |                                |
|                                |                                   |                      |                                |
|                                |                                   |                      |                                |
|                                |                                   |                      |                                |
|                                |                                   |                      |                                |
|                                |                                   |                      |                                |
|                                |                                   |                      |                                |
|                                |                                   |                      |                                |
|                                |                                   |                      | Sair                           |
|                                |                                   |                      |                                |
|                                |                                   |                      |                                |
| F2-Salvar/Al <u>te</u> rar     |                                   |                      | F10-Sair                       |
| Usuário: vendas                |                                   |                      | Janelas Abertas: 1 Hora: 09:59 |

|         | Selecione o Operador de Caixa: |  |  |  |  |
|---------|--------------------------------|--|--|--|--|
|         | ~                              |  |  |  |  |
| Acessar |                                |  |  |  |  |
|         | Acessar                        |  |  |  |  |

Aqui devemos selecionar o operador e digitar sua senha, feito isso, pressione o botão Acessar. Surgirá a tela a baixo:

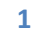

## Infasstec Soluções de Informática

| 0 - KLINAN                        |                 |                    |
|-----------------------------------|-----------------|--------------------|
|                                   |                 | Trocar de Operador |
| Recebimento por:                  |                 |                    |
| <ul> <li>Saldo Devedor</li> </ul> | O Numero Pedido | / 0.S              |
|                                   |                 |                    |
| ecohimento ( arteira ( liente     |                 |                    |
| ecebimento Carteira Cliente       | 2.              |                    |
| liente:                           |                 |                    |
| liente: Saldo Devedor:            | 0,00            | ×                  |
| liente: Saldo Devedor:            | 0,00            | ×                  |

| Dados do operador: | Aqui serão exibidas as informações do operador.                                          |  |  |  |  |
|--------------------|------------------------------------------------------------------------------------------|--|--|--|--|
| (Quadro vermelho)  | Caso ocorra a necessidade, através do botão troca de operador, você poderá mudar o       |  |  |  |  |
|                    | operador.                                                                                |  |  |  |  |
|                    |                                                                                          |  |  |  |  |
|                    | Selecione o Operador de Caixa:                                                           |  |  |  |  |
|                    | Operador:                                                                                |  |  |  |  |
|                    | Senha: Acessar                                                                           |  |  |  |  |
|                    | Recebimento por:                                                                         |  |  |  |  |
|                    | Saldo Devedor ONumero Pedido / O.S                                                       |  |  |  |  |
|                    | Recebimento Carteira Cliente:                                                            |  |  |  |  |
|                    |                                                                                          |  |  |  |  |
|                    | Cliente: 2                                                                               |  |  |  |  |
|                    | A tela sofrerá algumas alterações, você deverá digitar o código do novo operador, ou     |  |  |  |  |
|                    | selecioná-lo na lista, digitar a sua senha e pressionar o botão acessar.                 |  |  |  |  |
| Recebimento por:   | O Recebimento pode ser efetuado de duas maneiras distintas que são: Saldo Devedor e      |  |  |  |  |
|                    | Número Pedido / O.S.                                                                     |  |  |  |  |
|                    | Escolha uma das duas formas e procure trabalhar somente com ela para cada clie           |  |  |  |  |
|                    | assim você terá um controle maior da situação da dívida do cliente evitando confusões ou |  |  |  |  |
|                    | duplicidade no recebimento.                                                              |  |  |  |  |
|                    | Recebimento por:                                                                         |  |  |  |  |
|                    | ⊙ Saldo Devedor ○ Numero Pedido / O.S                                                    |  |  |  |  |
|                    |                                                                                          |  |  |  |  |
|                    | Opção Saldo devedor - mostra o saldo devedor do cliente e quanto você deseia amortizar   |  |  |  |  |

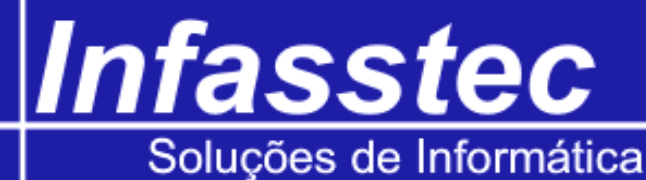

| ecebim  | ento Car | teira Cliente: |            |   |  |
|---------|----------|----------------|------------|---|--|
| liente: | 2        | EDINALDO OL    | .IVEIRA    | ~ |  |
|         | Saldo    | Devedor:       | R\$ 117,92 |   |  |
|         | Valo     | r à Pagar:     | 0,00       |   |  |

Digite o código do cliente, ou selecione o mesmo na lista.

O INFAMAT<sup>®</sup> mostrará no campo saldo devedor, o valor devido pelo cliente.

No campo Valor a Pagar, deverá ser digitado o valor que o cliente quer amortizar de sua divida. Digite o valor e pressione efetuar pagamento. Surgirá a seguinte mensagem:

| Sucesso |                                 |
|---------|---------------------------------|
| (į)     | Pagamento realizado com sucesso |
|         | ОК                              |

Pressione OK para fechar a mensagem;

Opção Número Pedido / O.S. - através desta opção você pode efetuar a baixa de um determinado pedido com um valor diferente do registrado no pedido. Exemplo, quando você quer cobrar multa para o recebimento do valor ou der um desconto para quitação.

Numero Pedido / O.S.

| Onedale            | Numero do Pedido; |      |
|--------------------|-------------------|------|
|                    | Valor do Pedido:  |      |
| 🔵 Ordem de Serviço |                   |      |
|                    | Valor Pago:       | 0,00 |
|                    |                   |      |

Selecione a origem, clicando em pedido ou ordem de serviço.

Digite o Número do Pedido.

No campo Valor do Pedido, ele irá mostrar o valor total do pedido.

No campo Valor Pago, digite o valor que está sendo efetuado para tal pagamento.

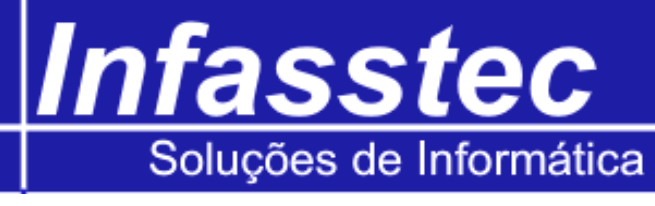

|                                                        | Feito isso pressione o botão<br>Surgirá a mensagem de conf                                                               | Efetuar Pagamento.<br>ïrmação, pressione OK            | para fechá-la.               |                    |
|--------------------------------------------------------|----------------------------------------------------------------------------------------------------|--------------------------------------------------------|------------------------------|--------------------|
|                                                        | Origem:<br>O Pedido<br>Ordem de Serviço                                                                                  | Numero da O.S.;<br>Valor da O.S.;<br>Valor Pago;<br>Ef | 0,00<br>etuar Pagamento      |                    |
| Quando a origem Ordem de Serviço for selecionada, vocé |                                                                                                    |                                                        | da, você deverá info         | rmar o Número da   |
|                                                        | O.S., o INFAMAT <sup>®</sup> exibirá o valor da mesma e você deverá então informar o valor que o cliente está efetuando. |                                                        |                              | rmar o valor que o |
|                                                        |                                                                                                    |                                                        |                              |                    |
|                                                        | Clique em efetuar pagamer para prosseguir.                                                                               | nto, será exibido a me                                 | nsagem de confirma           | ação, pressione OK |
| Sair:                                                  | Fecha a janela de emissão de                                                                                             | e pedidos dentro do sis                                | itema INFAMAT <sup>®</sup> . |                    |